### **PRINCES RISBOROUGH SCHOOL**

2<sup>nd</sup> December 2015

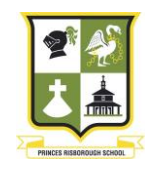

Executive Headteacher Mr P. Rowe. M.A.

Merton Road Princes Risborough Buckinghamshire HP27 0DR

Telephone: (01844) 345496 Fax: (01844) 341477

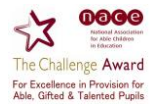

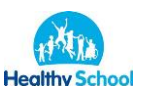

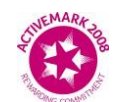

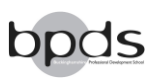

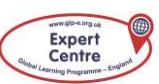

Dear Parents and Carers,

I want to mention four items that link in with our Supporting Success agenda:

- "See Your Homework" many of you know, but in case you don't, you can see your child's homework online. Instructions on how to do this are attached ("Parents' guide to online homework");
- "Supporting Success" Agenda see a re-issue of the Supporting Success Calendar attached. This was sent to you at the start of the year, but I thought it worth re-sending in preparation for next term;
- 3) **FOR Y10 PARENTS ONLY**: There is a letter inviting you to our Y10 Supporting Success event on 27<sup>th</sup> January. Please put that date in your diary and return the reply slip to me;
- 4) Finally, for Year 9/10/11, can I draw your attention to something called GCSEPod. Y11 parents will know about this already, but it is an excellent online resource we buy and give free to your child to help them with GCSE studies. There is a link to the parents page here: https://www.gcsepod.com/parents/ I know the next four weeks will be very busy, but please take some time to look through the information and get your child online and using it – it is great for revision for tests and for helping with homework. I am attaching the "Full parent/carer user manual" as well to help.

May I take this opportunity to wish you well for the Christmas season,

Yours faithfully

Nicholas Simms Deputy Headteacher Twitter: <u>@Depheadprs</u>

www.princesrisborough.bucks.sch.uk e-mail:office@princesrisborough.bucks.sch.uk

### **PRINCES RISBOROUGH SCHOOL**

December 2015

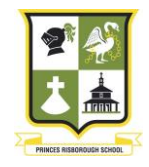

Executive Headteacher Mr P. Rowe. м.А.

Merton Road Princes Risborough Buckinghamshire HP27 0DR

Telephone: (01844) 345496 Fax: (01844) 341477

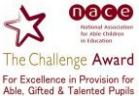

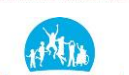

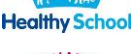

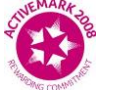

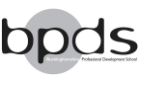

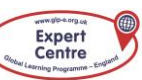

Dear Parents and Carers,

With our school motto "Enjoy and Achieve" in mind, we are always seeking ways to maximise the achievement of the young people in our care. For a number of years we have run Supporting Success Evenings for parents and carers of students in Year 10, and I would like to invite you to the next one on Wednesday 27th January, starting at 6:30pm. This is a good way to prepare for the rest of Year 10 and Year 11 and especially for those science classes who are doing real GCSE exams in May this year (not all do and this will be explained on the night).

The aims of the evening are to give you a better understanding of the English, Maths and Science courses, some ideas and strategies to use at home to help your child revise. We want you to leave knowing what is expected of them when it comes to the real exams. There will be presentations from the Heads of English, Maths and Science with their top tips for success. We will then break out into three 15 minute workshops of hands-on demonstrations and more detail from the department heads.

The feedback we have had from parents in the past indicates they have found this event extremely helpful and informative and I urge you to make time to come! Please indicate on the reply slip below that you will be able to attend the event.

Yours faithfully

Nicholas Simms Deputy Headteacher

I, parent/carer of \_\_\_\_\_

\_\_\_\_\_ in form group \_\_\_\_\_

WILL/WILL NOT (*delete as applicable*) be attending the Supporting Success Evening on Wednesday 27 January at 6:30pm.

Name:\_\_\_\_

\_\_\_\_\_ signed:\_\_\_\_

(Please return to Form Tutor)

www.princesrisborough.bucks.sch.uk e-mail:office@princesrisborough.bucks.sch.uk

|            | Event                                                                       | Year            | Date                       | Time            |             |
|------------|-----------------------------------------------------------------------------|-----------------|----------------------------|-----------------|-------------|
|            | Year 12 ALIS EXTERNAL EXAM                                                  | 6 <sup>th</sup> | 14-Sep-15                  |                 |             |
|            | Year 12 Progress Report1                                                    | 6 <sup>th</sup> | 23-Oct-15                  |                 |             |
|            | Year 13 Progress Report1                                                    | 13              | 23-Oct-15                  |                 |             |
|            | Year 12 GCSE MATHS/ENGLISH<br>RETAKE                                        | 6 <sup>th</sup> | 02-Nov-15                  |                 |             |
|            | Year 13 Parents Evening                                                     | 6 <sup>th</sup> | 26-Nov-15                  | 16:00-<br>18:00 |             |
|            | Year 12 Progress Report2                                                    | 6 <sup>th</sup> | 18-Dec-15                  |                 | ΔII         |
|            | Year 13 Progress Report2                                                    | 6 <sup>th</sup> | 18-Dec-15                  |                 | All<br>Year |
|            | Year 12 Parents Evening                                                     | 6 <sup>th</sup> | 11-Feb-16                  | 16:00-<br>18:00 |             |
| <b>Y12</b> | Year 12 Progress Report3                                                    | 6 <sup>th</sup> | 12-Feb-16                  |                 |             |
| <b>Y13</b> | Year 13 Progress Report3                                                    | 6 <sup>th</sup> | 12-Feb-16                  |                 |             |
|            | Year 12 UCAS Evening                                                        | 6 <sup>th</sup> | 24-Feb-16                  | 19:00-<br>21:00 |             |
|            | Year 12 Progress Report4                                                    | 6 <sup>th</sup> | 25-Mar-16                  |                 |             |
|            | Year 13 Progress Report4                                                    | 6 <sup>th</sup> | 25-Mar-16                  |                 |             |
|            | Year 12 Progress Report5                                                    | 6 <sup>th</sup> | 13-May-16                  |                 |             |
|            | Year 13 Progress Report5                                                    | 6 <sup>th</sup> | 13-May-16                  |                 |             |
|            | Year 12&13 PRE PUBLIC EXAMS                                                 | 6 <sup>th</sup> | 11–22<br>JAN 2016          |                 | Nev         |
|            | Year 12/13 Holiday School -<br>specifics to be confirmed nearer<br>the time | 6 <sup>th</sup> | 25 MAR –<br>11 APR<br>2016 |                 | Y7          |
|            | Y12/13 Holiday School - specifics<br>to be confirmed nearer the time        | 6 <sup>th</sup> | 30 MAY –<br>3 JUN<br>2016  |                 |             |

|    | Autumn Term starts                             | ALL  | 03-Sep-15               |                 |
|----|------------------------------------------------|------|-------------------------|-----------------|
|    | Autumn Half Term                               | ALL  | 26 OCT - 30<br>OCT 2015 |                 |
|    | Winter Holidays                                | ALL  | 21 DEC - 4<br>JAN 2016  |                 |
|    | Spring Term starts                             | ALL  | 05-Jan-16               |                 |
|    | Spring Half Term                               | ALL  | 15 FEB - 19<br>FEB 2016 |                 |
| 'n | Spring Holiday                                 | ALL  | 25 MAR – 11<br>APR 2016 |                 |
| 5  | Summer Term starts                             | ALL  | 12-Apr-16               |                 |
|    | Summer Half Term                               | ALL  | 30 MAY – 3<br>JUN 2016  |                 |
|    | End of School Year -<br>School closes at 13:00 | ALL  | 21-Jul-16               | 13:00           |
|    | Celebration of<br>Achievement                  | ALL  | 19 JUL                  | 1730-<br>2000   |
|    | Sports presentation<br>Evening                 | ALL  | TBC                     | TBC             |
|    | Event                                          | Year | Date                    | Time            |
| V  | Year 6 into 7 Link days                        | 6    | 8, 11 & 12<br>JUL 2016  |                 |
|    | Year 6 - Intake Even-<br>ing, meet Leadership  | 6    | ТВС                     | 16:00-<br>17:30 |
|    | Year 6 - Intake Even-<br>ing meet Leadership   | 6    | TBC                     | 16:00-<br>17:30 |

### Princes Risborough School

# Supporting Success 2015-2016

We are very keen to support all our students during their time with us. We have built up a detailed annual programme of events t0 support them in making the best possible academic progress each year. This leaflet details the events we are running in 2015-2016 to support them (and support you, in supporting them!).

Each year has its own special 'feel' and so the programme differs slightly from year to year.

Please take time to find the year group/s your child/ children are in and make a note of the dates and times of events.

The 'Progress Reports' are the information you get sent about your child's progress to date, something which existing parents will be familiar with.

I'd like to draw the attention of parents of Yr10 and Yr11 students to the 'Supporting Success Evenings' (27 January 2016 for Y10 and 14 October 2015 for Y11). These are excellent evenings for parents to gain an understanding of the work that their child has to do during Y10 & Y11 to achieve the best possible success. Y11 have major internal assessments ('Pre-Public Exams', once called 'Mocks') in November and March.

Every effort has been made to ensure dates and times are correct, and we do everything we can to avoid changing them during the year, but sometimes circumstances mean that variations occur. Please check letters and newsletters nearer the time for each individual event.

Mr Simms, Deputy Headteacher.

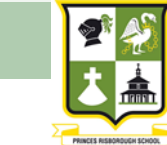

|           | Event                                                                                                    | Year             | Date                                             | Time                     |
|-----------|----------------------------------------------------------------------------------------------------|------------------|--------------------------------------------------|--------------------------|
|           | Year 7 Welcome<br>Evening/Meet the<br>Tutors                                                                                  | 7                | 16-Sep-15                                        | 16:00-<br>17:30          |
|           | Year 7 'Settling in' Pro-<br>gress Report1                                                                                    | 7                | 09-Oct-15                                        |                          |
|           | Year 7 Progress Re-<br>port2                                                                                                  | 7                | 27-Nov-15                                        |                          |
|           | Year 7 Progress Re-<br>port3                                                                                                  | 7                | 15-Jan-16                                        |                          |
| ¥7        | Year 7 Progress Re-<br>port4                                                                                                  | 7                | 18-Mar-16                                        |                          |
|           | Year 7 Parents Evening:<br>CH/CQ/PS                                                                                           | 7                | 14-Apr-16                                        | 16:00-<br>18:00          |
|           | Year 7 Parents Evening:<br>RW/IN/WL                                                                                           | 7                | 21-Apr-16                                        | 16:00-<br>18:00          |
|           | Year 7 Progress Re-<br>port5                                                                                                  | 7                | 15-Jul-16                                        |                          |
|           | Year 7 Progress Re-<br>port5                                                                                                  | 7                | 15-Jul-16                                        |                          |
|           | Year 7 End of Year Ex-<br>ams                                                                                                 | 7                | 20-24 JUN<br>2016                                |                          |
|           | Event                                                                                                    | Year             | Date                                             | Time                     |
|           | Year 8 Progress Re-<br>port1                                                                                                  | 8                | 16-Oct-15                                        |                          |
|           | Year 8 Parents Evening:<br>CH/CQ/PS                                                                                           | 8                | 12-Nov-15                                        | 16:00-<br>18:00          |
|           | Year 8 Parents Evening:                                                                                                    | 8                | 19-Nov-15                                        | 16:00-                   |
| <b>Y8</b> | RVV/IN/VVL                                                                                                    |                  |                                                  | 18:00                    |
| <b>Y8</b> | RW/IN/WL<br>Year 8 Progress Re-<br>port2                                                                                      | 8                | 29-Jan-16                                        | 18:00                    |
| <b>Y8</b> | Year 8 Progress Re-<br>port2<br>Year 8 Progress Re-<br>port3                                                                  | 8                | 29-Jan-16<br>25-Mar-16                           | 18:00                    |
| Y8        | Year 8 Progress Re-<br>port2<br>Year 8 Progress Re-<br>port3<br>Year 8 - Options Even-<br>ing                                 | 8<br>8<br>8      | 29-Jan-16<br>25-Mar-16<br>27-Apr-16              | 18:00<br>19:00-<br>20:30 |
| Y8        | Year 8 Progress Re-<br>port2<br>Year 8 Progress Re-<br>port3<br>Year 8 - Options Even-<br>ing<br>Year 8 Progress Re-<br>port5 | 8<br>8<br>8<br>8 | 29-Jan-16<br>25-Mar-16<br>27-Apr-16<br>15-Jul-16 | 19:00-<br>20:30          |

|     | Event                                                                                                    | Year                                     | Date                                                                                                    | Time                                                          |
|-----|----------------------------------------------------------------------------------------------------|------------------------------------------|----------------------------------------------------------------------------------------------------|---------------------------------------------------------------|
|     | Year 9 'Settling in' Progress<br>Report1                                                                                                    | 9                                        | 09-Oct-15                                                                                               |                                                               |
|     | Year 9 Progress Report2                                                                                                    | 9                                        | 17-Nov-15                                                                                               |                                                               |
|     | Year 9 Progress Report3                                                                                                    | 9                                        | 22-Jan-16                                                                                               |                                                               |
| Y9  | Year 9 Progress Report4                                                                                                    | 9                                        | 22-Apr-16                                                                                               |                                                               |
|     | Year 9 Parents Evening:<br>CH/CQ/PS                                                                                                    | 9                                        | 05-May-16                                                                                               | 16:00-<br>18:00                                               |
|     | Year 9 Parents Evening:<br>RW/IN/WL                                                                                                    | 9                                        | 12-May-16                                                                                               | 16:00-<br>18:00                                               |
|     | Year 9 End of Year Exams                                                                                                    | 9                                        | 27 JUN – 1 JUL<br>2016                                                                                  |                                                               |
|     | Year 9 Progress Report5                                                                                                    | 9                                        | 29-Jul-16                                                                                               |                                                               |
|     |                                                                                                    |                                          |                                                                                                    |                                                               |
|     | Event                                                                                                    | Year                                     | Date                                                                                                    | Time                                                          |
|     | Event<br>Year 10 Progress Report1                                                                                                    | <b>Year</b><br>10                        | Date<br>16-Oct-15                                                                                       | Time                                                          |
|     | Event<br>Year 10 Progress Report1<br>Year 10 Parents Evening:<br>CH/CQ/PS                                                                                                    | <b>Year</b><br>10<br>10                  | Date<br>16-Oct-15<br>03-Dec-15                                                                          | <b>Time</b><br>16:00-<br>18:00                                |
|     | Event<br>Year 10 Progress Report1<br>Year 10 Parents Evening:<br>CH/CQ/PS<br>Year 10 Parents Evening:<br>RW/IN/WL                                                                                                    | <b>Year</b><br>10<br>10                  | Date<br>16-Oct-15<br>03-Dec-15<br>10-Dec-15                                                             | Time<br>16:00-<br>18:00<br>16:00-<br>18:00                    |
| Y10 | Event<br>Year 10 Progress Report1<br>Year 10 Parents Evening:<br>CH/CQ/PS<br>Year 10 Parents Evening:<br>RW/IN/WL<br>Year 10 Supporting Suc-<br>cess Evening                                                                                      | Year<br>10<br>10<br>10                   | Date<br>16-Oct-15<br>03-Dec-15<br>10-Dec-15<br>27-Jan-16                                                | Time<br>16:00-<br>18:00<br>16:00-<br>18:00<br>18:30-<br>20:00 |
| Y10 | Event<br>Year 10 Progress Report1<br>Year 10 Parents Evening:<br>CH/CQ/PS<br>Year 10 Parents Evening:<br>RW/IN/WL<br>Year 10 Supporting Suc-<br>cess Evening<br>Year 10 Progress Report2                                                          | Year<br>10<br>10<br>10<br>10             | Date<br>16-Oct-15<br>03-Dec-15<br>10-Dec-15<br>27-Jan-16<br>29-Jan-16                                   | Time<br>16:00-<br>18:00<br>16:00-<br>18:00<br>18:30-<br>20:00 |
| Y10 | Event<br>Year 10 Progress Report1<br>Year 10 Parents Evening:<br>CH/CQ/PS<br>Year 10 Parents Evening:<br>RW/IN/WL<br>Year 10 Supporting Suc-<br>cess Evening<br>Year 10 Progress Report2<br>Year 10 Progress Report3                              | Year<br>10<br>10<br>10<br>10<br>10       | Date<br>16-Oct-15<br>03-Dec-15<br>10-Dec-15<br>27-Jan-16<br>29-Jan-16<br>18-Mar-16                      | Time<br>16:00-<br>18:00<br>16:00-<br>18:00<br>18:30-<br>20:00 |
| Y10 | Event<br>Year 10 Progress Report1<br>Year 10 Parents Evening:<br>CH/CQ/PS<br>Year 10 Parents Evening:<br>RW/IN/WL<br>Year 10 Supporting Suc-<br>cess Evening<br>Year 10 Progress Report2<br>Year 10 Progress Report3<br>Year 10 End of Year Exams | Year<br>10<br>10<br>10<br>10<br>10<br>10 | Date<br>16-Oct-15<br>03-Dec-15<br>10-Dec-15<br>27-Jan-16<br>29-Jan-16<br>18-Mar-16<br>20-24 JUN<br>2016 | Time<br>16:00-<br>18:00<br>18:00<br>18:30-<br>20:00           |

|     | Event                                                                  | Year | Date                       | Time            |
|-----|------------------------------------------------------------------------|------|----------------------------|-----------------|
|     | Year 11 Progress Re-<br>port1                                          | 11   | 02-Oct-15                  |                 |
|     | Year 11 Supporting<br>Success Evening                                  | 11   | 14-Oct-15                  | 19:00-<br>20.30 |
|     | Year 11 BTEC EXTER-<br>NAL EXAM                                        | 11   | 02-Nov-15                  |                 |
|     | Sixth Form Infor-<br>mation Evening - Year<br>11                       | 11   | 11-Nov-15                  | 17:00-<br>20:00 |
|     | Year 11 Progress Re-<br>port2                                          | 11   | 20-Nov-15                  |                 |
|     | Year 11 Parents Even-<br>ing: CH/CQ/PS                                 | 11   | 21-Jan-16                  | 16:00-<br>18:00 |
|     | Year 11 Parents Even-<br>ing: RW/IN/WL                                 | 11   | 28-Jan-16                  | 16:00-<br>18:00 |
| Y11 | Year 11 Progress Re-<br>port3                                          | 11   | 15-Jan-16                  |                 |
|     | Year 11 Progress Re-<br>port4                                          | 11   | 11-Mar-16                  |                 |
|     | Y11 Holiday School -<br>specifics to be con-<br>firmed nearer the time | 11   | 25 MAR –<br>11 APR<br>2016 |                 |
|     | Year 11 EXAM SEA-<br>SON                                               | 11   | 16 MAY – 1<br>JUL 2016     |                 |
|     | Y11 Holiday School -<br>specifics to be con-<br>firmed nearer the time | 11   | 30 MAY – 3<br>JUN 2016     |                 |
|     | Year 11 PRE PUBLIC<br>EXAMS                                            | 11   | 23 NOV – 4<br>DEC 2015     |                 |
|     | Year 11 FINAL PRE<br>PUBLIC EXAMS                                      | 11   | 7-11 MAR<br>2016           |                 |

#### Parents'/Carers' guide to finding a child's homework online

Does your child ever say to you "I don't have any homework!"?

You can now check this online and here is how...

- 1) go to prsbucks.com
- 2) Look for the HOMEWORK CALENDAR drop down and select the TRACK STUDENT HOMEWORK option.

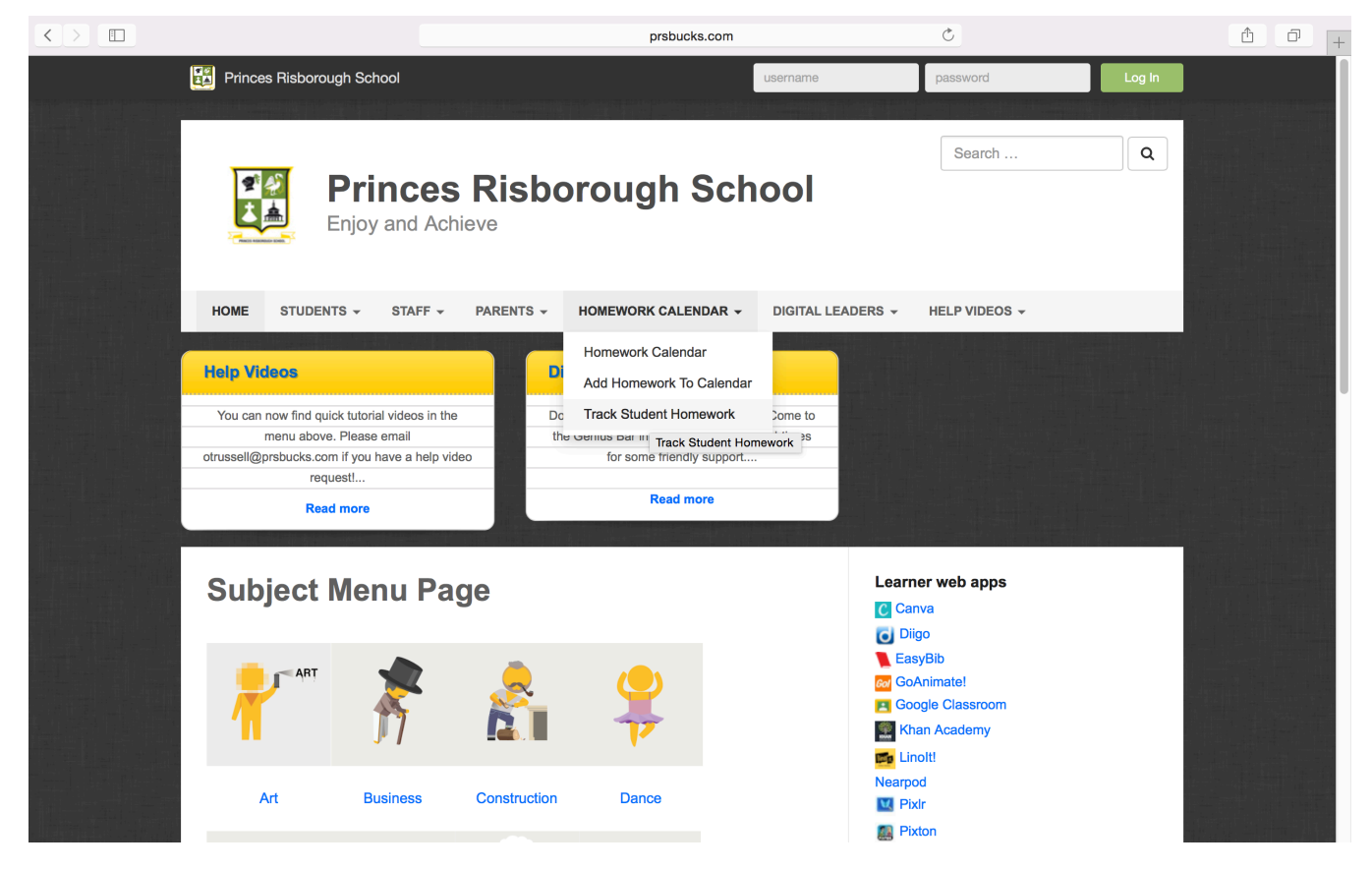

3) This takes you to a page where you can type in your child's name to the Student Email box. His or her prsbucks email address will appear. You should also select the year your child is in from the drop down box underneath.

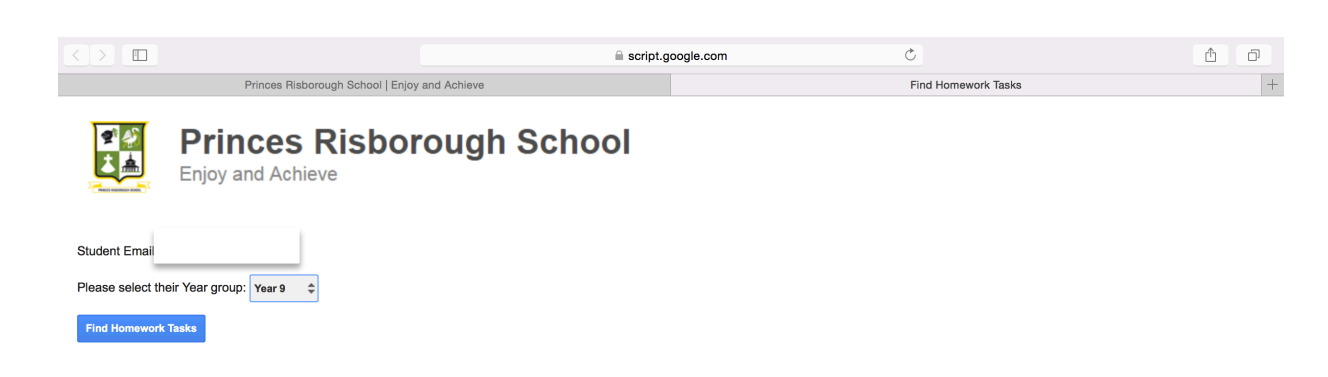

4) Once you have found your child's email address and year group, click FIND HOMEWORK TASKS and all homework tasks that are due in the future will appear.

|           |                                 |                                                                     | script.google.com Č                                                                                                    |                |                     |
|-----------|---------------------------------|---------------------------------------------------------------------|----------------------------------------------------------------------------------------------------|----------------|---------------------|
|           | Princes                         | Risborough School   Enjo                                            | y and Achieve Find Homework Tasks                                                                                                    |                |                     |
| Please    | select their Year group: Year S | \$                                                                  |                                                                                                    |                |                     |
| Year      | Teacher                         | Title                                                               | Details                                                                                                    | Due<br>Date    | Link to<br>Homework |
| Year<br>9 | atuffin@prsbucks.com            | Year 9 English Mrs<br>Tuffin Reading                                | Read for a minimum of 20 minutes this week. Ask a parent/carer to sign your Reading Diary to show that<br>you've completed it. I will check on a Thursday.                                                                                                    | 2015-<br>11-26 | Click to View       |
| Year<br>9 | nsimms@prsbucks.com             | Year 9 Science Mr<br>Simms This is an<br>example - please<br>ignore | Please ignore this!                                                                                                    | 2015-<br>11-27 | Click to View       |
| Year<br>9 | lbywater@prsbucks.com           | Year 9 Maths Mr L<br>Bywtaer My Maths<br>algebra                    | Complete my maths algebra assessments set, Ask for login details if you have lost them, NO Excuses                                                                                                    | 2015-<br>11-27 | Click to View       |
| Year<br>9 | nsimms@prsbucks.com             | Year 9 Science Mr<br>Simms<br>Transpiration                         | The homework for w/c Monday 23rd November is: Read the "Transpiration" sheet and complete the flow chart on the back, using what was learned in the lesson on Monday 23rd November. This sheet will be given to you in tomorrow's lesson. This needs to be handed in at the start of the lesson, period 5, on Friday 27th November. | 2015-<br>11-27 | Click to View       |
| Year<br>9 | atuffin@prsbucks.com            | Year 9 English Mrs<br>Tuffin Poem                                   | Flipped learning task: Read the first 2 pages of the poem 'Julia Pastrana: The Bearded Lady'.<br>Highlight/define key words. Be ready to feedback. Stretch task: Read the entire poem. Research further.                                                                                                    | 2015-<br>11-27 | Click to View       |
| Year<br>9 | atuffin@prsbucks.com            | Year 9 English Mrs<br>Tuffin Reading                                | Read for a minimum of 20 minutes this week. Ask a parent/carer to sign your Reading Diary to show that<br>you've completed it. I will check on a Thursday.                                                                                                    | 2015-<br>12-03 | Click to View       |
| Year<br>9 | atuffin@prsbucks.com            | Year 9 English Mrs<br>Tuffin Reading                                | Read for a minimum of 20 minutes this week. Ask a parent/carer to sign your Reading Diary to show that<br>you've completed it. I will check on a Thursday.                                                                                                    | 2015-<br>12-10 | Click to View       |
| Year<br>9 | atuffin@prsbucks.com            | Year 9 English Mrs<br>Tuffin Reading                                | Read for a minimum of 20 minutes this week. Ask a parent/carer to sign your Reading Diary to show that<br>you've completed it. I will check on a Thursday.                                                                                                    | 2015-<br>12-17 | Click to View       |
| Year<br>9 | atuffin@prsbucks.com            | Year 9 English Mrs<br>Tuffin Reading                                | Read for a minimum of 20 minutes this week. Ask a parent/carer to sign your Reading Diary to show that<br>you've completed it. I will check on a Thursday.                                                                                                    | 2015-<br>12-24 | Click to View       |
| Year<br>9 | atuffin@prsbucks.com            | Year 9 English Mrs<br>Tuffin Reading                                | Read for a minimum of 20 minutes this week. Ask a parent/carer to sign your Reading Diary to show that you've completed it. I will check on a Thursday.                                                                                                    | 2015-<br>12-31 | Click to View       |
| Year<br>q | atuffin@prsbucks.com            | Year 9 English Mrs                                                  | Read for a minimum of 20 minutes this week. Ask a parent/carer to sign your Reading Diary to show that                                                                                                    | 2016-          | Click to View       |

5) If you want to see past homeworks, click on the blue SHOW PAST HOMEWORKS button and wait a few seconds; your child's past homeworks will appear below:

|            |                          |                                                                                                    | script.google.com                                                                                                    |                | ≙             |
|------------|--------------------------|----------------------------------------------------------------------------------------------------|----------------------------------------------------------------------------------------------------|----------------|---------------|
|            | Princes Risbo            | prough School   Enjoy and Achieve                                                                        | Find Homework Tasks                                                                                                    |                |               |
| 10         | atumer@prsbucks.com      | Acid Rain                                                                                                | Due in on Thursday                                                                                                    | 10-09          | Click to view |
| Year<br>10 | aharding@prsbucks.com    | Year 10 geography mrs<br>harding revise                                                                  | complete all key words and meanings. learn case studies                                                                                                    | 2015-<br>10-09 | Click to View |
| Year<br>10 | ehomer@prsbucks.com      | Year 10 Maths Mrs Homer<br>Fractions Decimals<br>Percentages                                             | Watch videos and complete questions on prsbucks.com, weeks 6-7 on Fractions Decimals<br>Percentages                                                                                                    | 2015-<br>10-13 | Click to View |
| Year<br>10 | ehomer@prsbucks.com      | Year 10 Maths Mrs Homer<br>Pride in Presentation                                                         | Make your books a good presentation of your work. Fill in all STAR stickers, answer<br>questions, ensure you have Title Date and LOs in every lesson. I will take photos and email<br>home of the best presented books. And maybeof some not so well presented books too. | 2015-<br>10-14 | Click to View |
| Year<br>10 | ajones@prsbucks.com      | Year 10 Business and<br>Economics Miss A Jones<br>Stakeholder Casestudy                                  | undefined                                                                                                    | 2015-<br>10-14 | Click to View |
| Year<br>10 | ehomer@prsbucks.com      | Year 10 Maths Mrs Homer<br>Revision                                                                      | For revision: Complete watching all videos and fill in questions on prsbucks.com, from<br>September. If you need help with specific topics go to<br>http://www.mathedup.co.uk/classes/10n2/gcse-maths-takeaway/ and watch videos and look<br>up the exam questions.       | 2015-<br>10-20 | Click to View |
| Year<br>10 | ajones@prsbucks.com      | Year 10 Business and<br>Economics Miss A Jones<br>Revise for end of topic test                           | undefined                                                                                                    | 2015-<br>10-21 | Click to View |
| Year<br>10 | vremmington@prsbucks.com | Year 10 English Mrs<br>Remmington Read Chapter<br>7 and record quotations<br>ready for Thursday's lesson | Read chapter 7 and record 5 quotations about Justine's reactions and comments.                                                                                                    | 2015-<br>10-25 | Click to View |
| Year<br>10 | dturner@prsbucks.com     | Year 10 Science Mrs Turner<br>Practice controlled<br>assessment                                          | Complete the conclusion and evaluation for your practise controlled assessment on fuels                                                                                                    | 2015-<br>10-23 | Click to View |
| Year<br>10 | vremmington@prsbucks.com | Year 10 English V<br>Remmington Chapter 7<br>quotations                                                  | Read chapter 7 and record 5 quotations about Justine's reactions and comments. We will be<br>completing some writing next week where you will need these quotations                                                                                                    | 2015-<br>10-25 | Click to View |
| Year<br>10 | dturner@prsbucks.com     | Year 10 Science Mrs Turner<br>Alkanes and alkenes                                                        | Complete your chosen worksheet from today's lesson/                                                                                                    | 2015-<br>10-23 | Click to View |
| Voor       |                          | Vear 10 geography mrs                                                                                    |                                                                                                    | 2015           |               |

6) If your child says they have done their homework already, get them to show you and go through it with them. Share the learning!

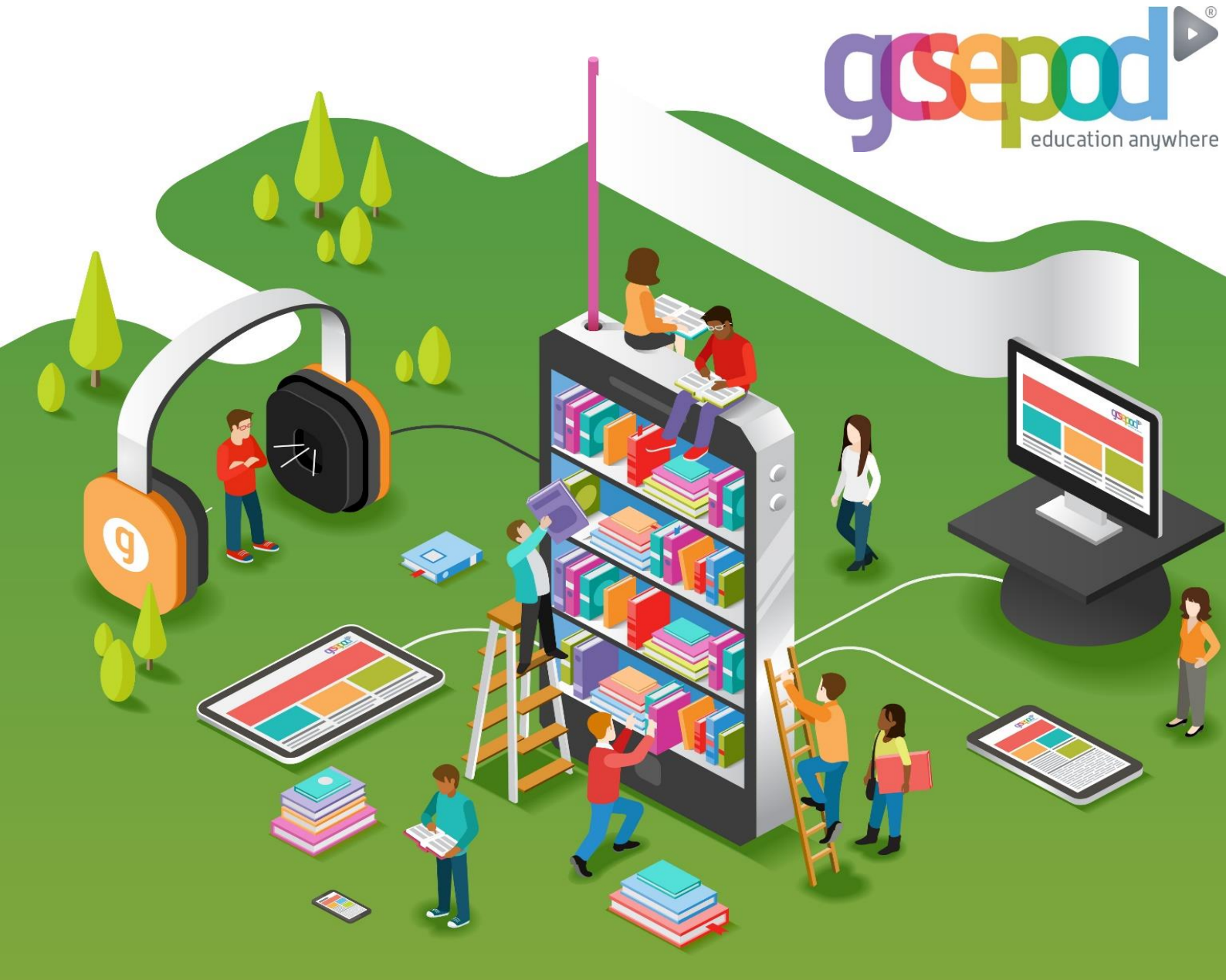

# Parent User Manual

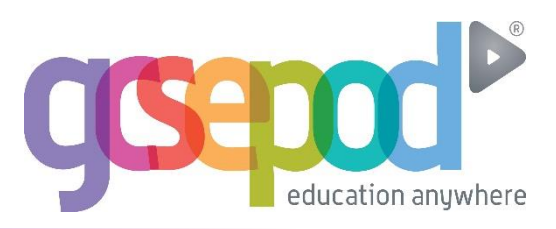

| Getting Started     | 1  |
|---------------------|----|
| The Dashboard       | 4  |
| Accessing Content   | 5  |
| My GCSEs            | 8  |
| Playlists           | 10 |
| Assignments         | 12 |
| Downloading Content | 16 |

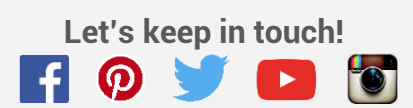

## **Getting Started**

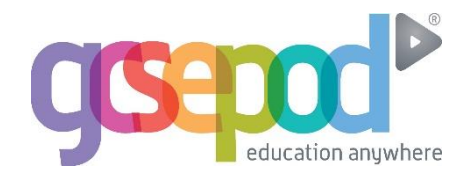

Follow these simple steps to help your child activate their account.

### Step 1

Go to www.gcsepod.com and click 'login'

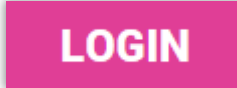

### Step 2

Click 'New Here? Get Started'

|            | <b>GSEDOCI</b><br>education anywhere                    |
|------------|---------------------------------------------------------|
| WEL        | COME TO GCSEPOD.COM                                     |
| Login      |                                                         |
| USERNAMI   | OR EMAIL ADDRESS                                        |
| PASSWOR    | )                                                       |
|            |                                                         |
| LOGIN      |                                                         |
|            | NEW HERE? GET STARTED                                   |
|            | in details for the original GCSEPod site will not work. |
| ! Your log |                                                         |

Click here to activate account

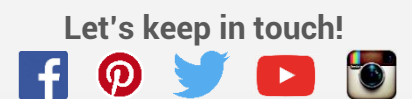

### **Getting Started**

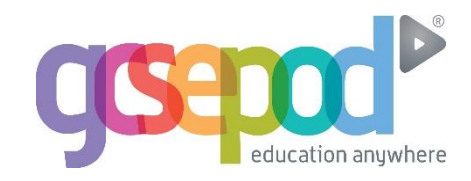

### Step 3

Select 'pupil'

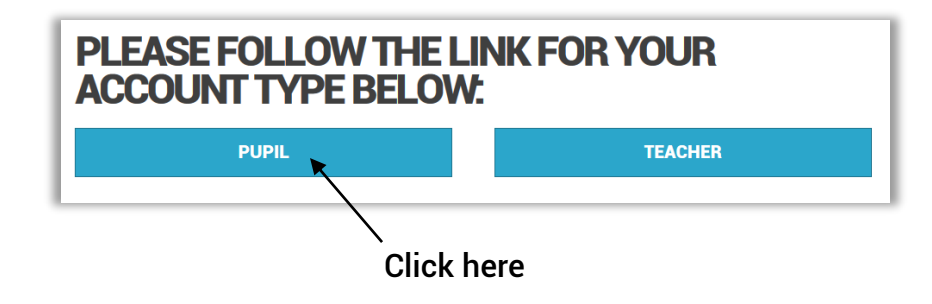

### Step 4

Enter personal details

| Enter us | ser c | letail | S |
|----------|-------|--------|---|
|          | 1     |        |   |
| /        | ,     |        |   |

| <b>NEW USER</b> |                        |  |
|-----------------|------------------------|--|
| FIRST NAME      | Forename               |  |
| LAST NAME       | Surname                |  |
| DATE OF BIRTH   | 1 - January - 2001 -   |  |
| SCHOOL          | Search for your school |  |
| /               |                        |  |

Start entering your child's school name.

You should see the school name appear here.

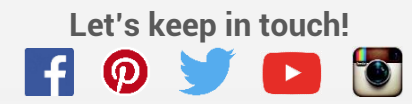

## **Getting Started**

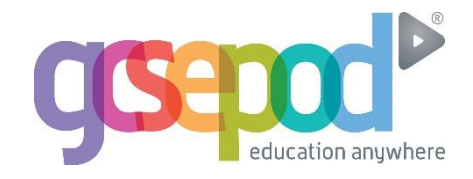

### Step 5

| te a username and | password Create a userna                                                                                                    |
|-------------------|----------------------------------------------------------------------------------------------------|
| Username          | Choose a username                                                                                                    |
|                   | TIP - Don't just write your name as your username.<br>Think of a username that is unique to you and that you<br>can easily remember. |
| Password          | Choose a password                                                                                                    |
| Confirm Password  | Retype your password                                                                                                    |
| Password Hint     | A password hint, in case you forget                                                                                                  |
|                   |                                                                                                    |

Enter a password and a password hint

### Step 6

### Unselect any subjects not relevant to their learning

| Please set your subjects below. You can manage these in your account settings. | / Untick any<br>subjects not |
|--------------------------------------------------------------------------------|------------------------------|
| English                                                                        | relevant 🗹                   |
| English Language                                                               |                              |
| English Literature                                                             |                              |
| Maths                                                                          |                              |
| Biology                                                                        |                              |
| Chemistry                                                                      |                              |
| Physics                                                                        | ✓ _                          |
|                                                                                | SAVE                         |

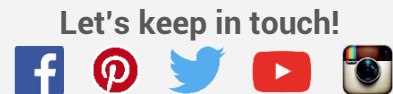

# The Dashboard

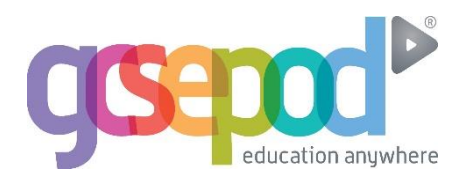

### The GCSEPod Dashboard

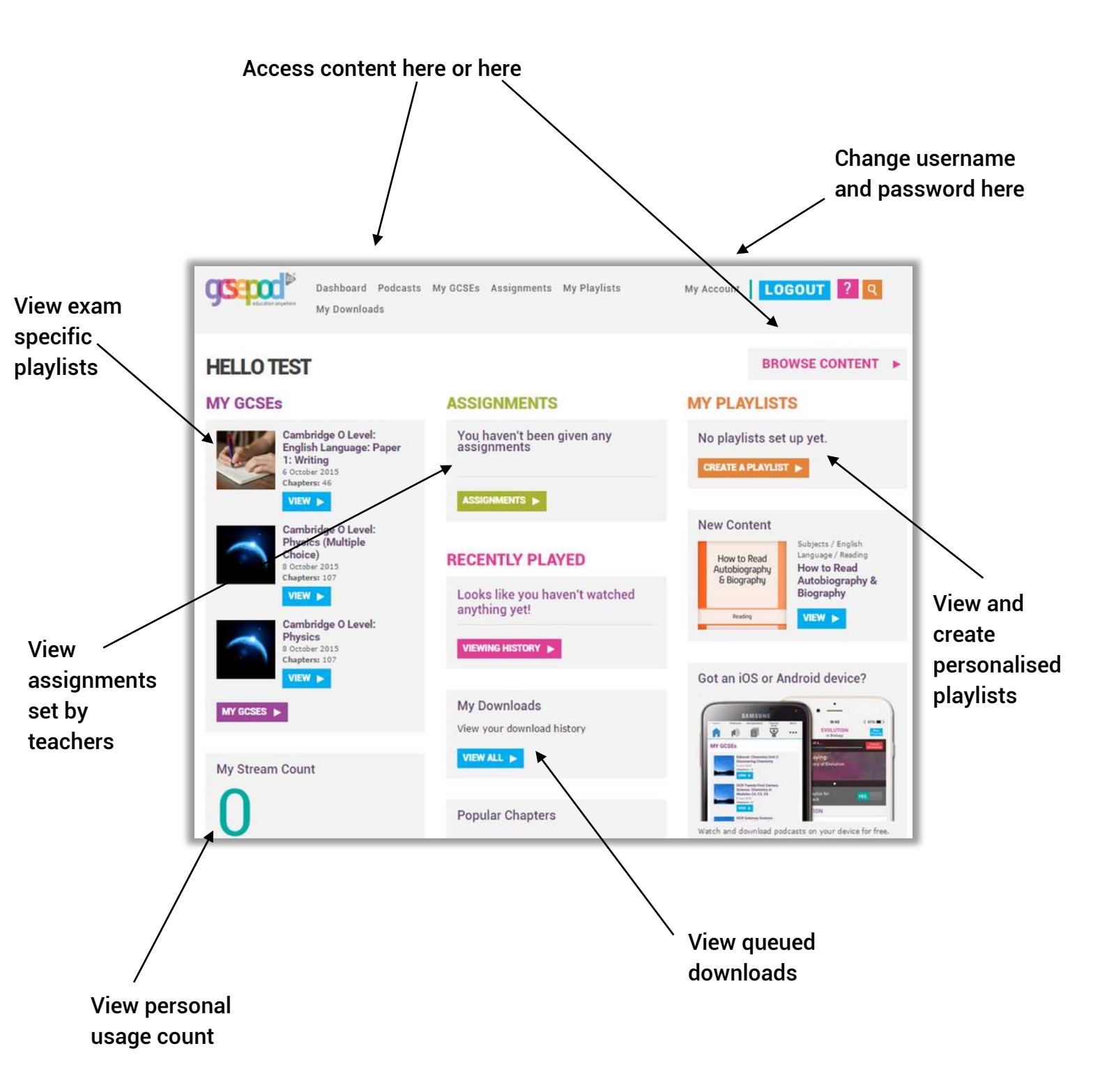

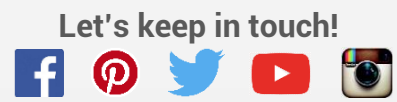

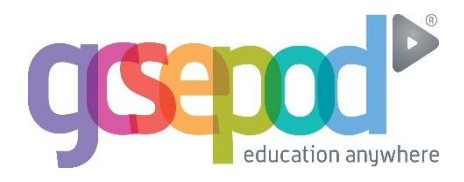

### Accessing content

### Step 1

Choose a department

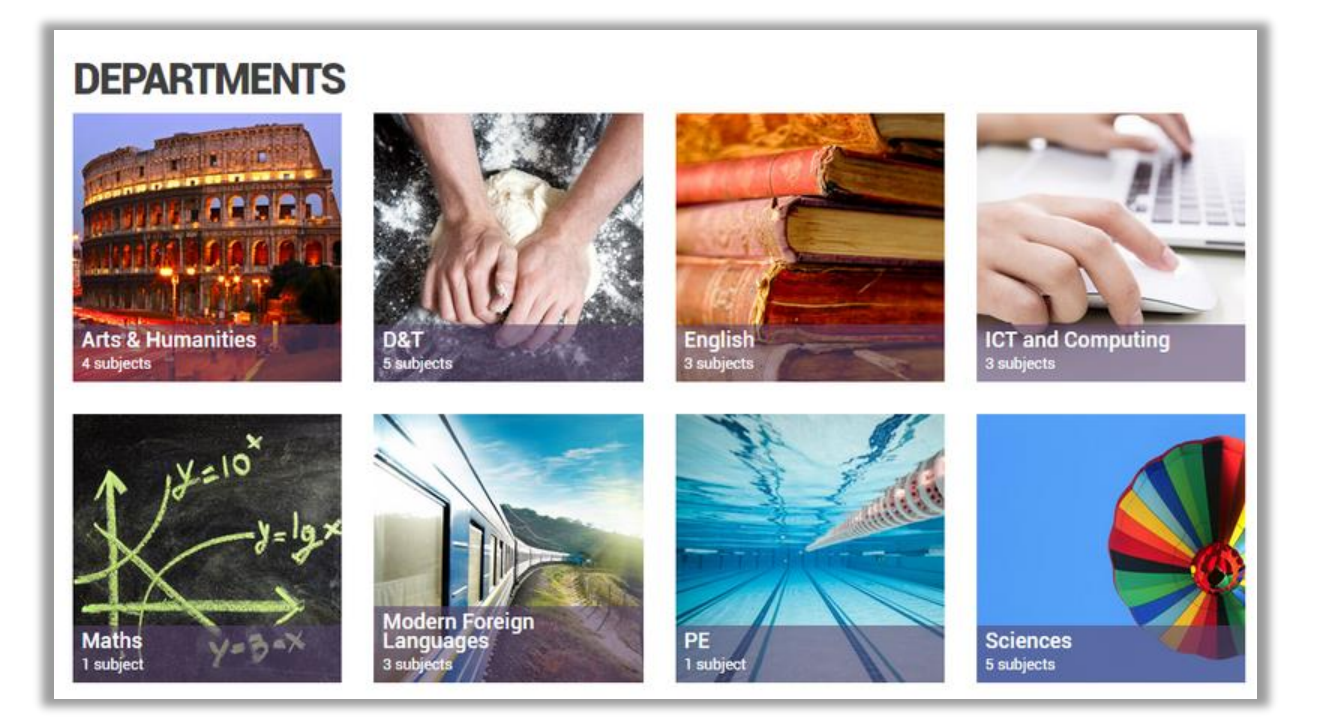

### Step 2

Choose a subject

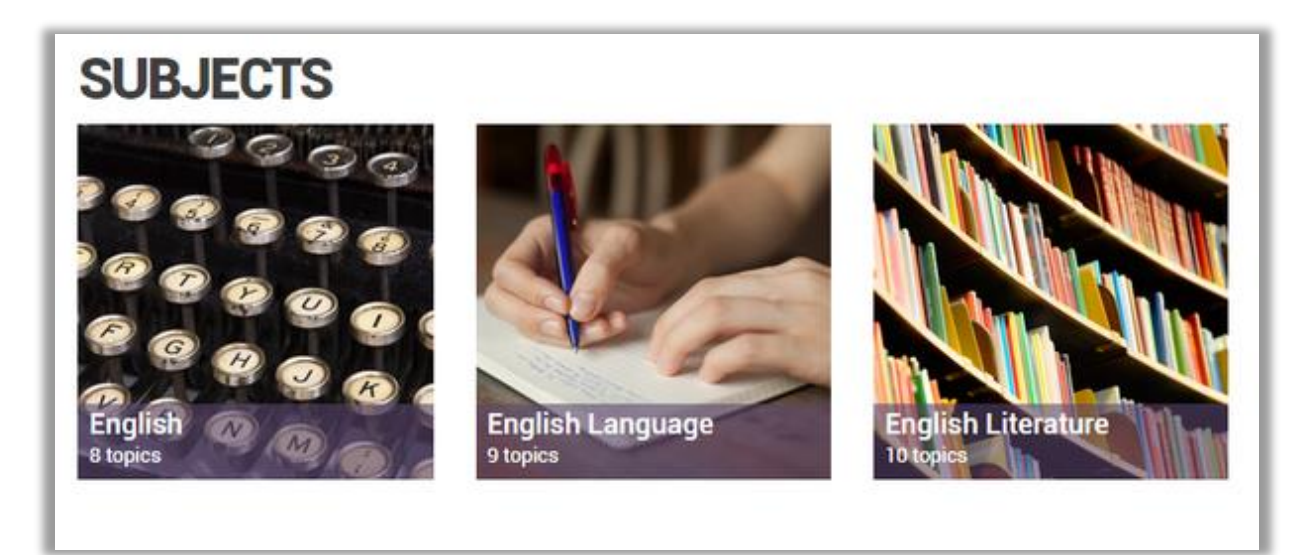

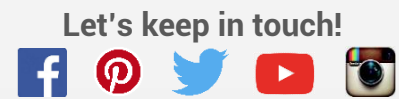

# **Accessing Content**

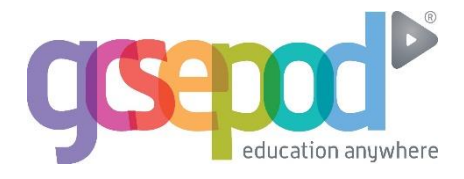

### Step 3

Choose a Topic

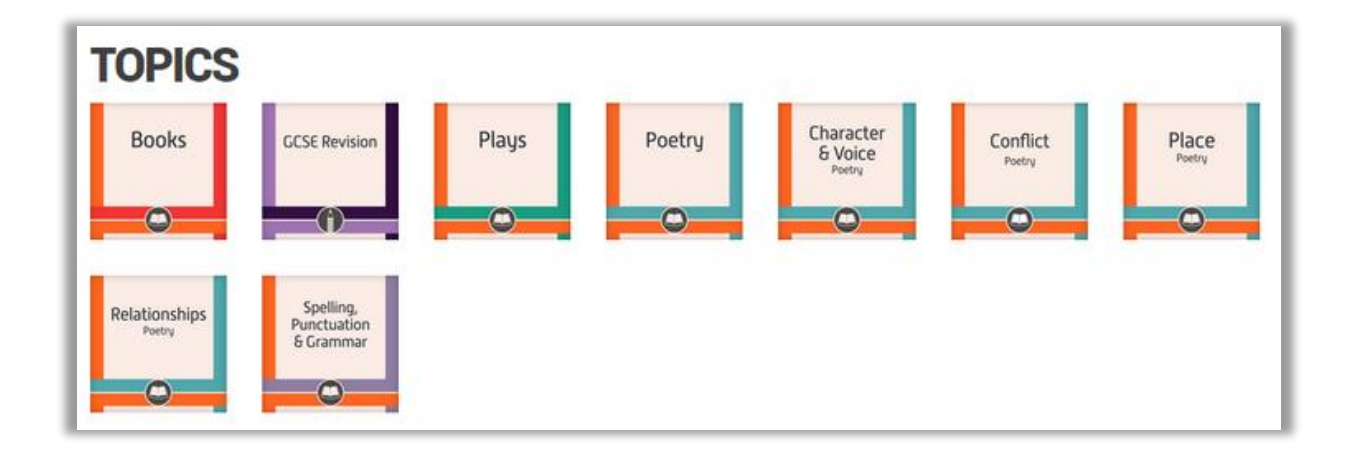

Step 4

Select a Title

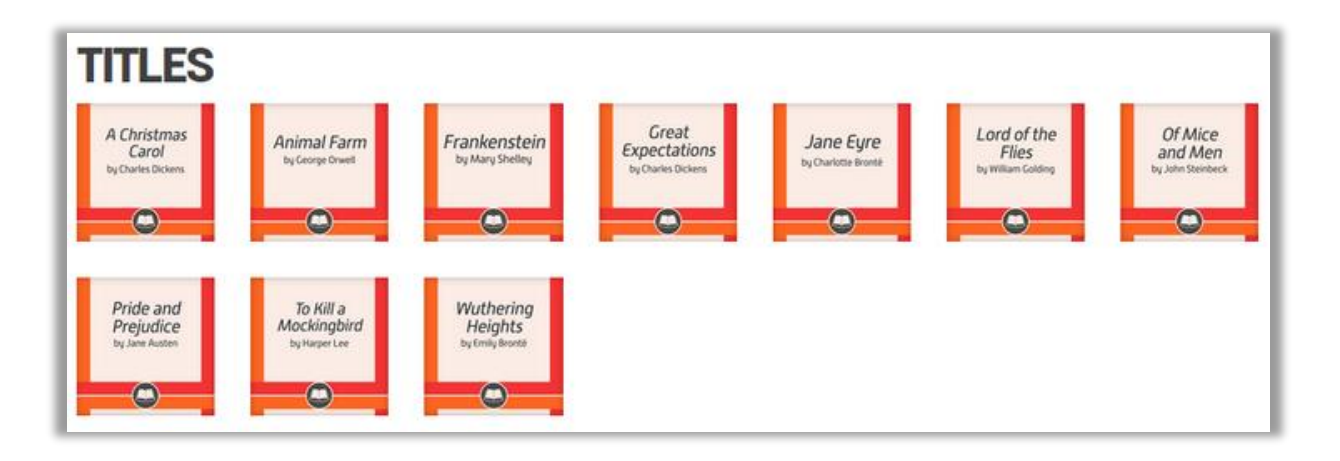

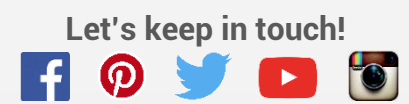

# **Accessing Content**

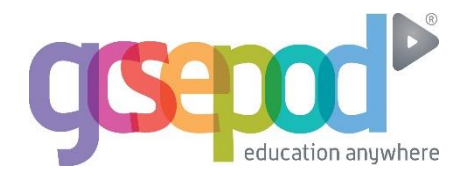

### The Pod!

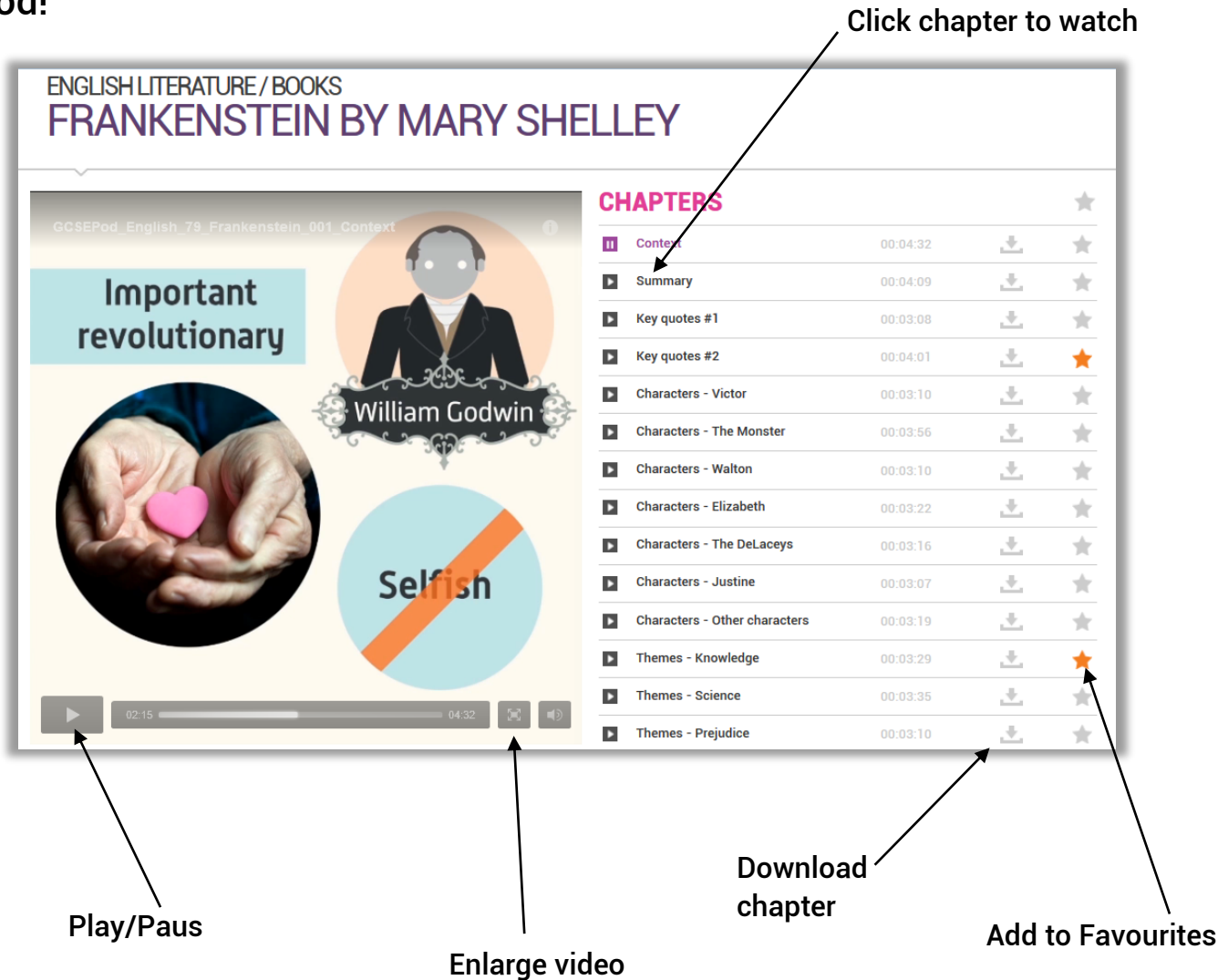

Below the chapter list you'll find options for sharing and downloading:

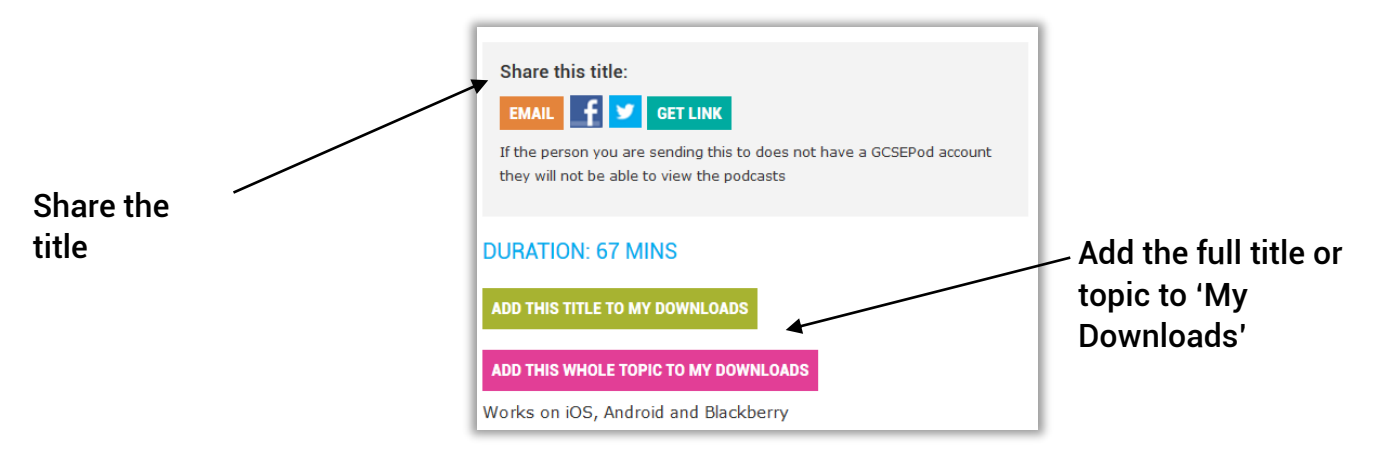

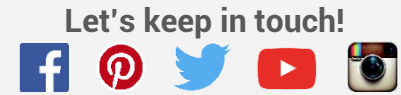

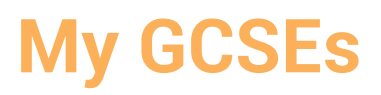

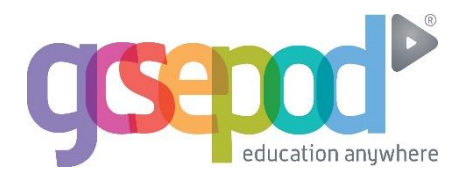

The My GCSEs area provides specific playlists for exams, as well as showing the date of the next exam

#### Step 1

Chose an exam

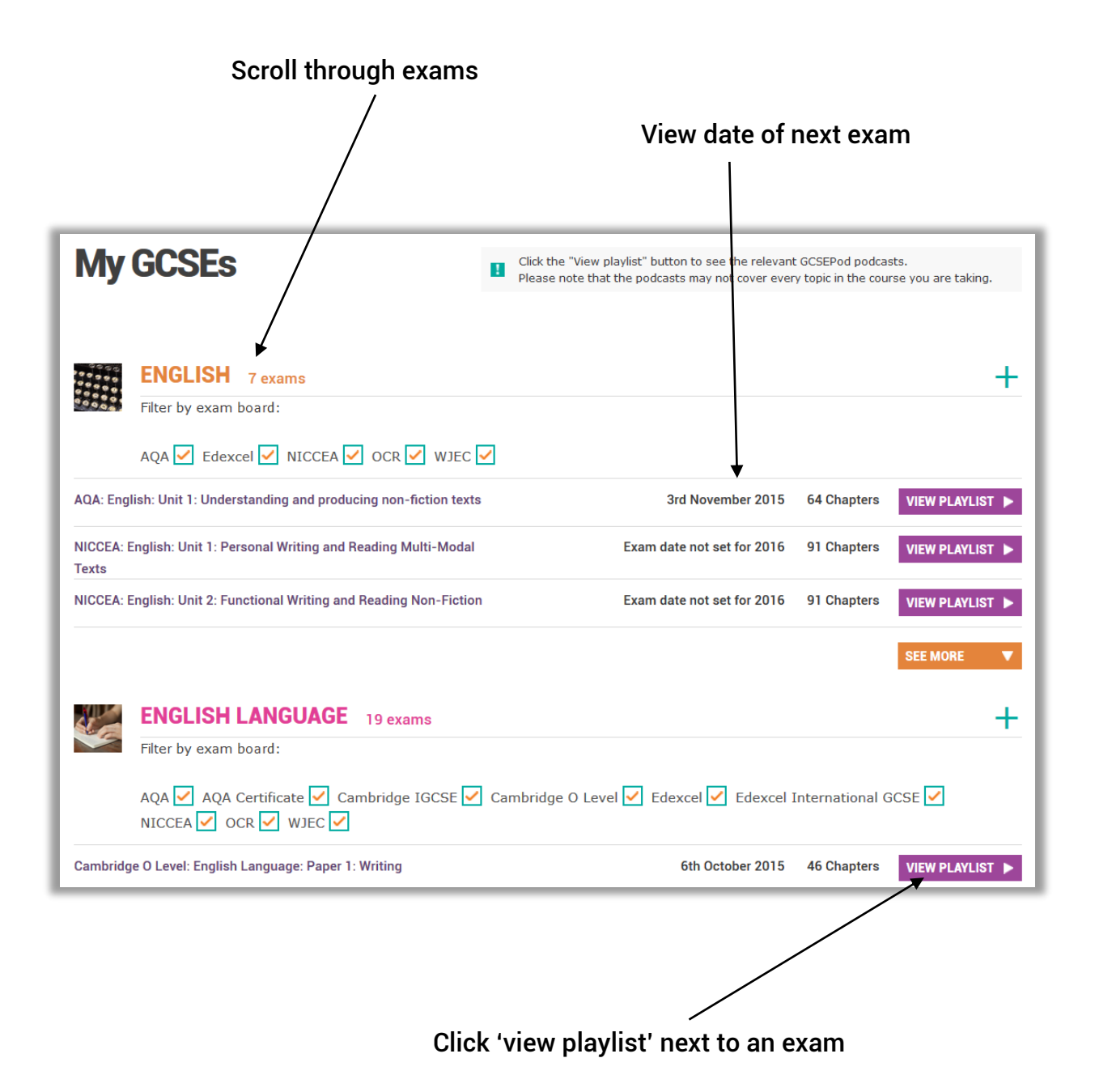

Let's keep in touch!

# **My GCSEs**

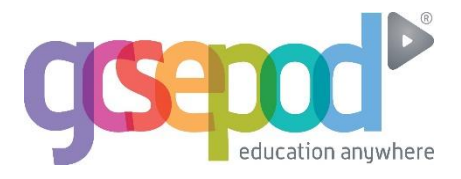

### Step 2

View exam playlist and select relevant title

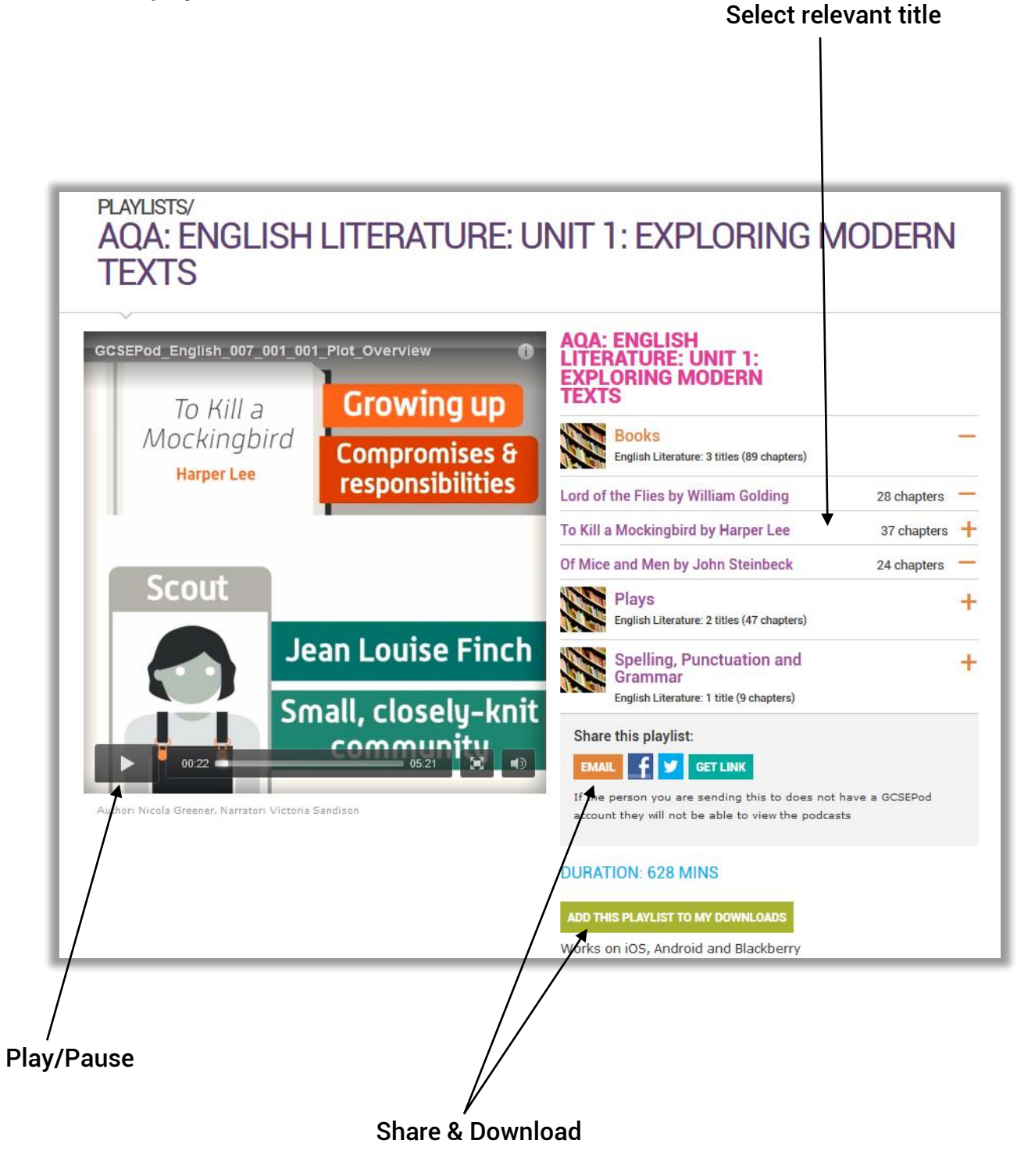

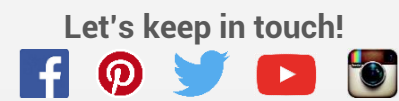

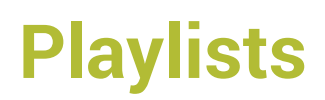

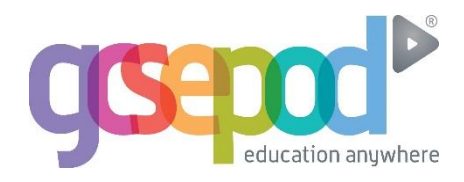

### Creating personalised playlists

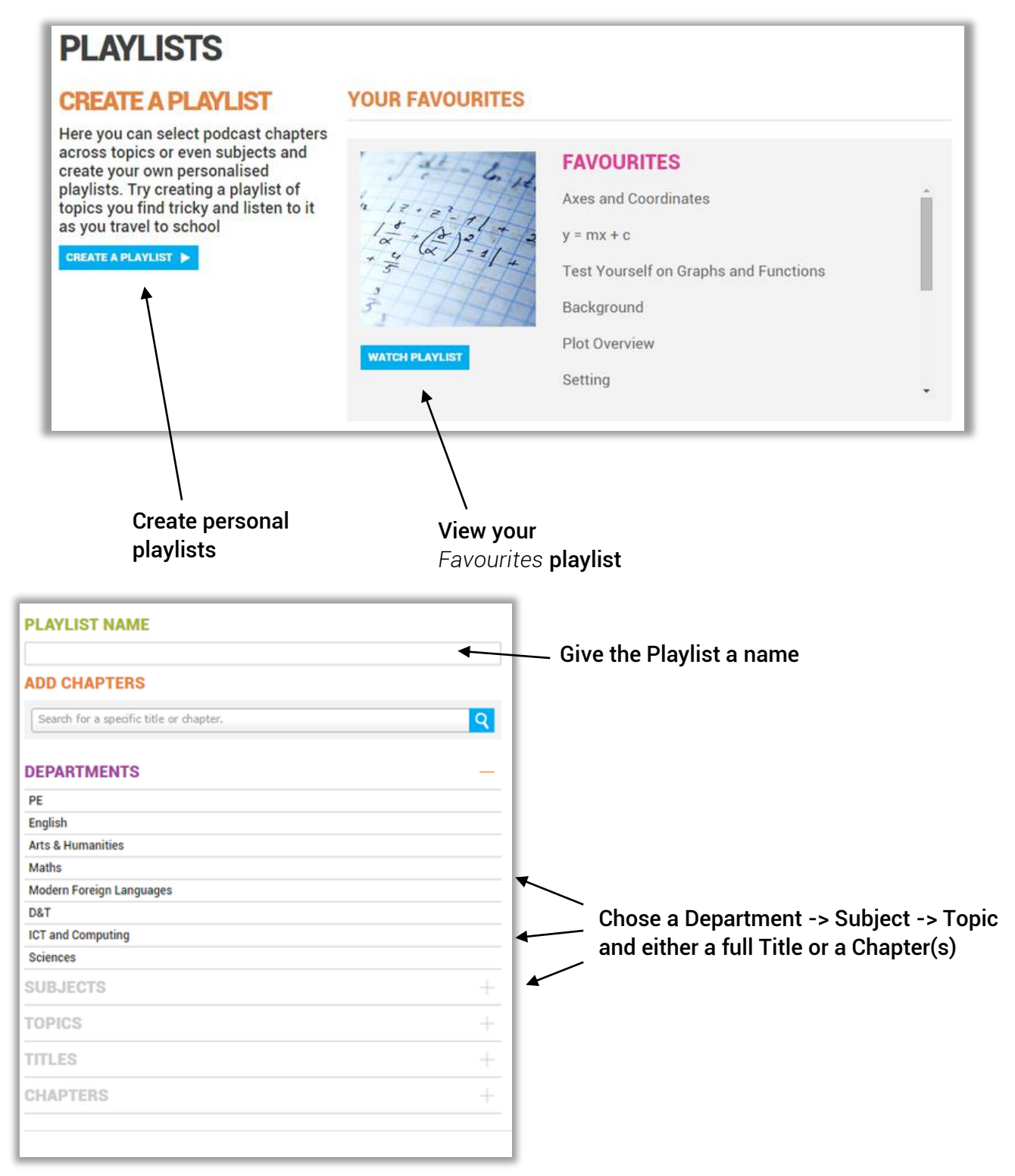

You can mix and match different subjects in a playlist

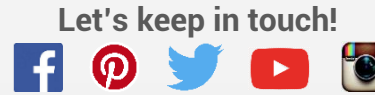

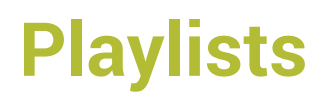

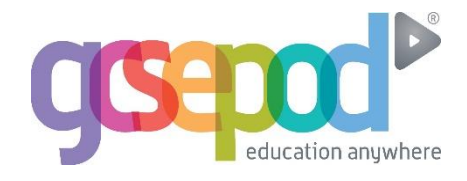

### Viewing personalised playlists

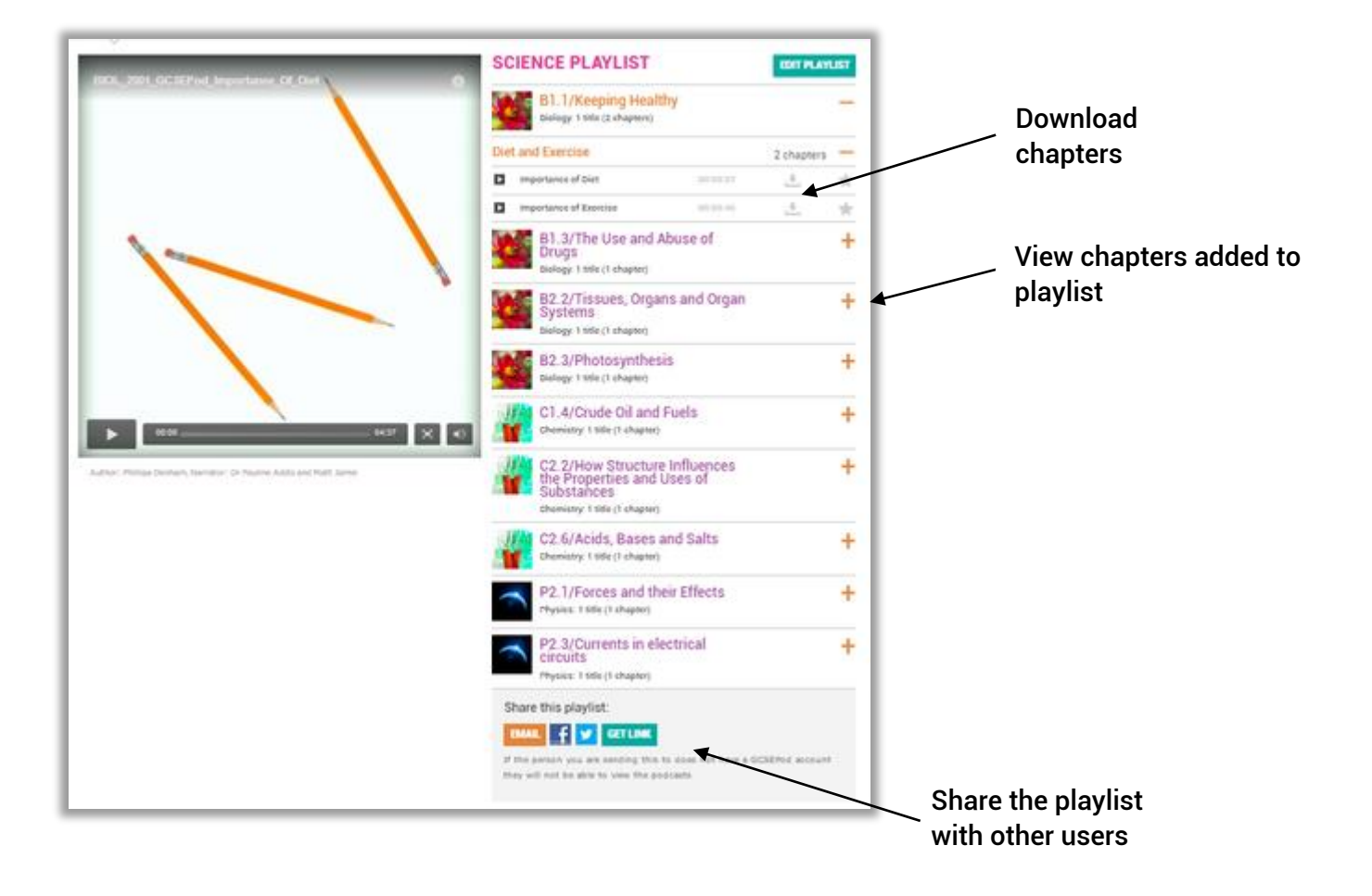

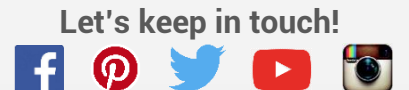

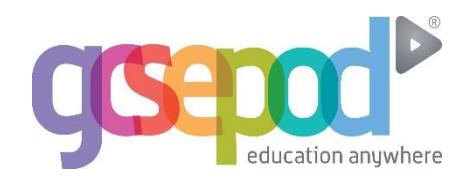

### Step 1

#### When to know an assignment has been assigned

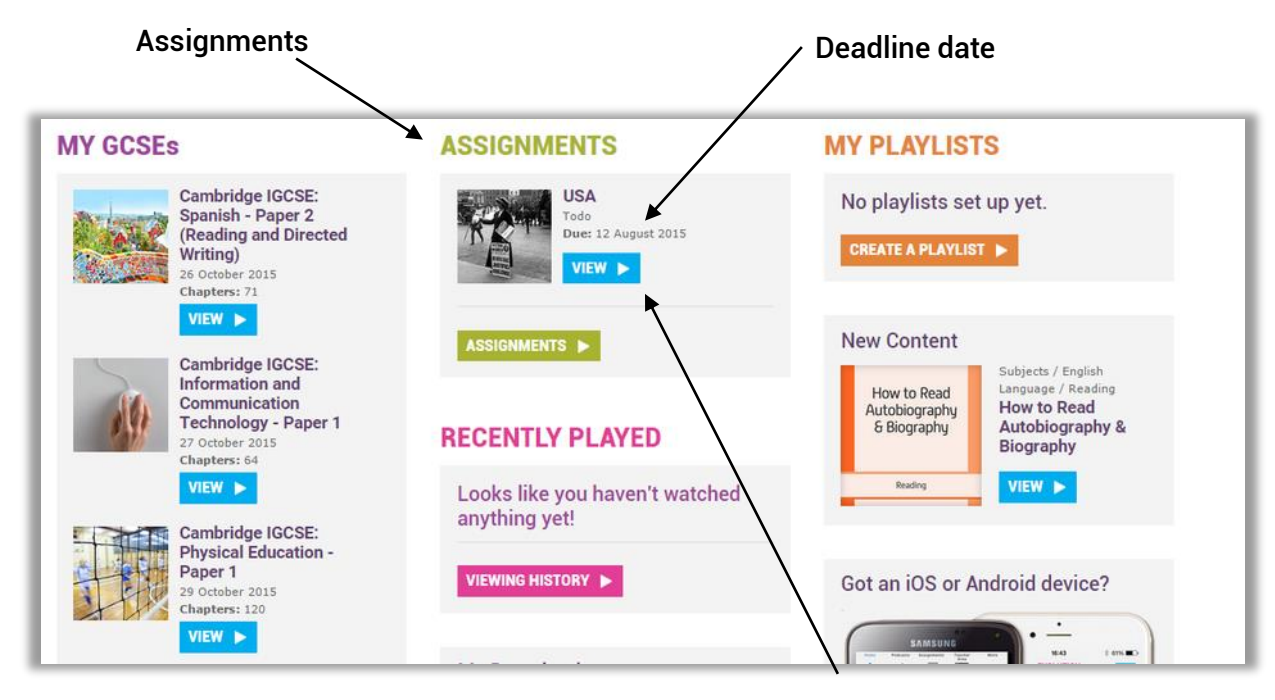

#### Click View to start assignment

### Step 2

#### Watch playlist of chapters selected by the teacher

|                                                                | SP | ECIFIED CHAPTERS                        |          |          | 7 |
|----------------------------------------------------------------|----|-----------------------------------------|----------|----------|---|
| 5T_004_005_GC 5EPod_The_U 5A_from_1918_to_1929_Introduction () |    | Introduction                            | 00:02:06 | <u>.</u> | 4 |
| 5                                                              | ۵  | Economy and Foreign Policy<br>1850-1917 | 00.03.29 |          | 3 |
|                                                                |    | The Post War Boom                       | 00.03.43 | .+.      | 3 |
|                                                                |    | Government Policies 1920 to<br>1929     | 00.02:55 | <u>.</u> | 1 |
|                                                                |    | Agricultural and Industrial<br>Problems | 00.04.02 | ÷        | 3 |
|                                                                | D  | Covernment Policy during the late 1920s | 00.03.03 | <u>.</u> | 3 |
|                                                                |    | Summary                                 | 00:01:23 | ÷.       | 1 |
| h the                                                          |    | Web Links                               | 00-00-39 | .+.      | 3 |

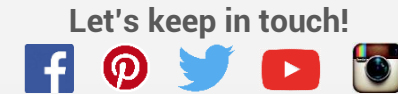

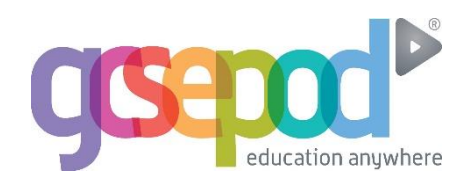

### Step 3

#### Answer questions set by teacher

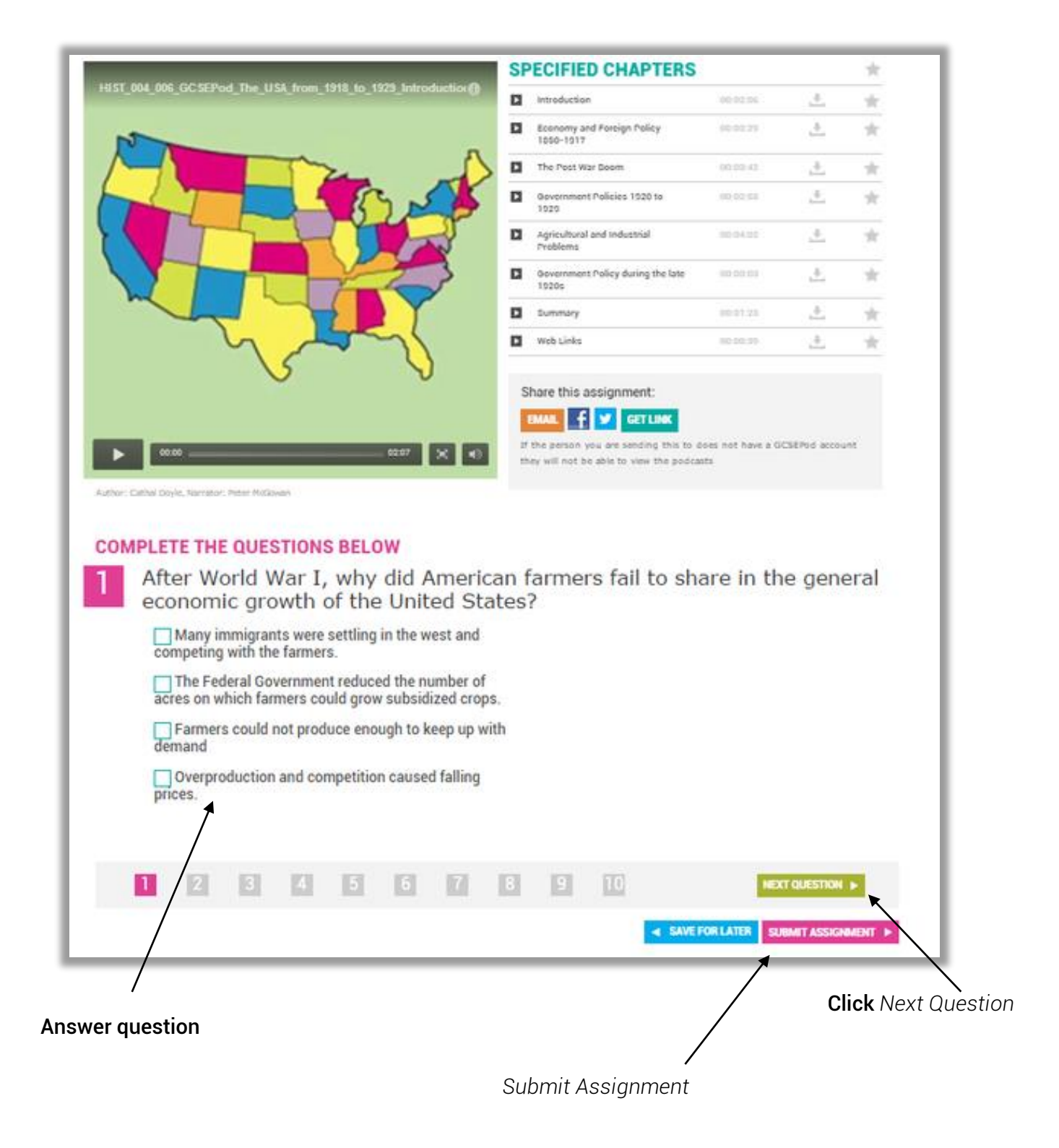

#### (Questions can be multiple choice or free text)

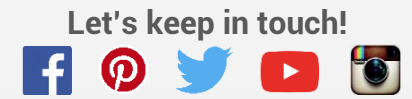

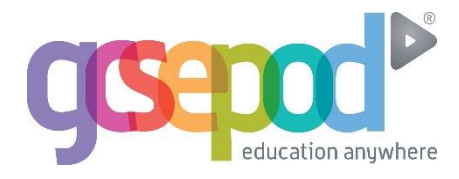

### Step 5

#### **Viewing results**

Free Text Questions will be marked by the teacher.

Multiple choice questions are automatically marked. Results are returned immediately.

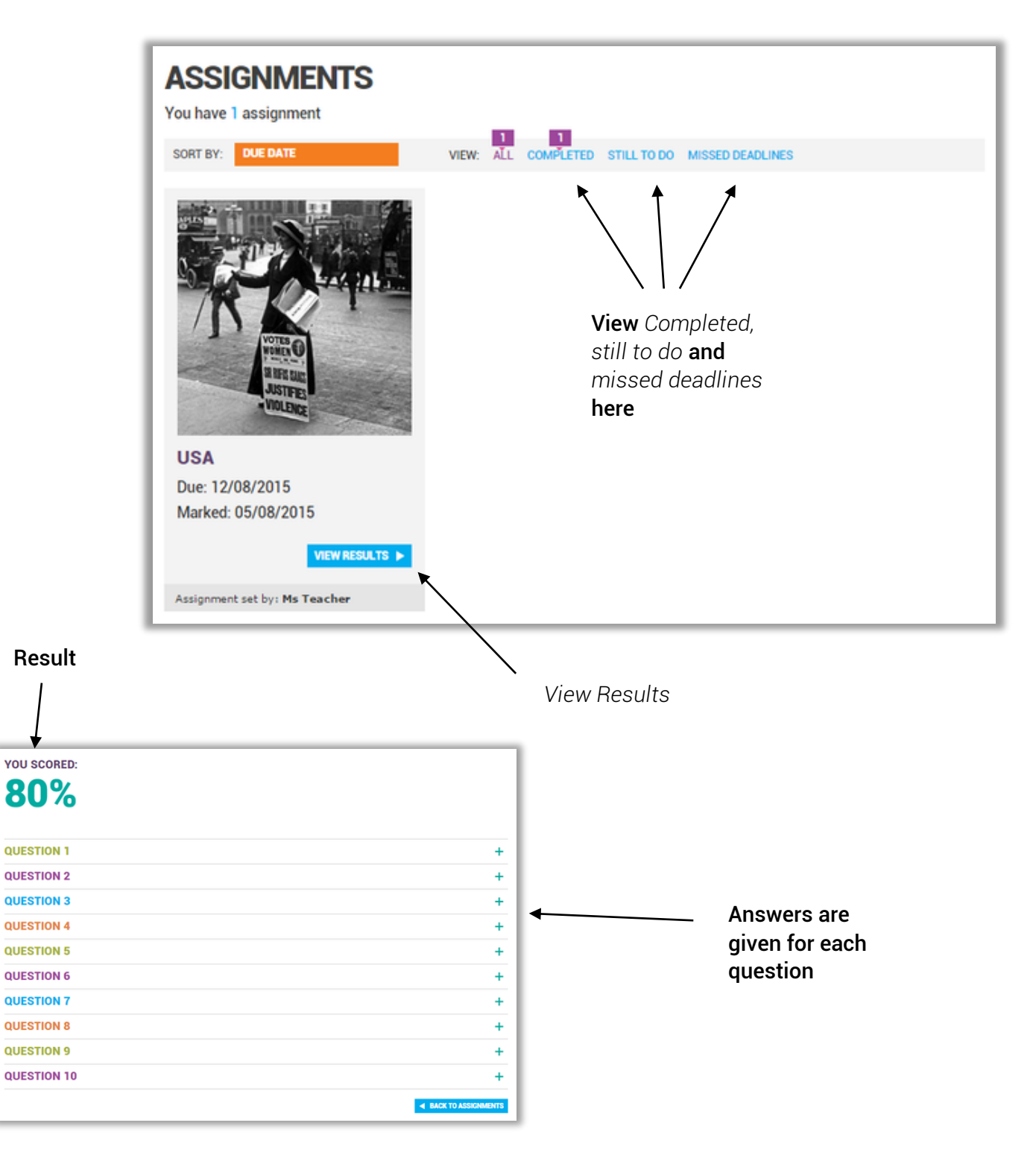

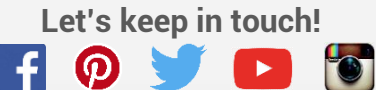

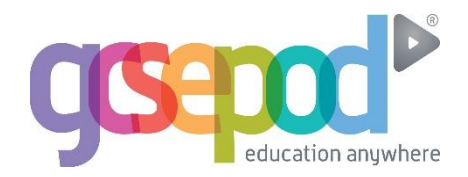

Viewing results continued......

| /                                                                                                    |                                                                                                    |
|----------------------------------------------------------------------------------------------------|----------------------------------------------------------------------------------------------------|
| 10N 4                                                                                                    |                                                                                                    |
| United States participation in the Washington Conference (1921), in the Kell/gg-Briand Pact (1928) and in the SALT talks of the 1970's is evidence that the United States                                                                                                    |                                                                                                    |
| Choices                                                                                                    |                                                                                                    |
| has followed a free trade policy for most of the 20th century<br>relies on military alliances for defense against aggression<br>has been willing to cooperate with other nations to reduce world tensions - Correct Answer<br>believes that cultural exchange programs are a way to promote international understanding        |                                                                                                    |
| You Answered                                                                                                    |                                                                                                    |
| has followed a free trade policy for most of the 20th century                                                                                                    | See what was answered                                                                                                    |
| Correct Incorrect Was the answer correct or incorrect?                                                                                                    |                                                                                                    |
| Let's talk about this in your next lesson.                                                                                                    |                                                                                                    |
| The 1920's are sometimes called the "Roaring Twenties" because<br>Choices<br>foreign trade prospered after World War I<br>the United States assumed a leadership role in world affairs<br>political reforms made government more democratic<br>widespread social and economic change occurred - Correct Answer<br>You Answered |                                                                                                    |
| widespread social and economic change occurred                                                                                                    |                                                                                                    |
| Correct Incorrect                                                                                                    |                                                                                                    |
| Feedback from your teacher:                                                                                                    |                                                                                                    |
|                                                                                                    |                                                                                                    |
|                                                                                                    | Cince   Instruct States participation in the Washington Conference (1921), in the Kellergg-Briand Pact (2928), and in the SALT talks of the 1970's is evidence that the United States   Cince   Instruction on milary alances for defense against aggression   As been willing to cooperate with other nations to reduce world tensions - Correct Answer   Belowed a free trade polcy for most of the 20th century   reles with a cubural exchange programs are a way to promote international understanding   You Answered   Instruction of the 20th century   Instruction of the trade polcy for most of the 20th century   Instruction of the trade polcy for most of the 20th century   Instruction of the trade polcy for most of the 20th century   Instruction of the trade polcy for most of the 20th century   Instruction of the trade polcy for most of the 20th century   Instruction of the trade polcy for most of the 20th century   Instruction of the trade polcy for most of the 20th century   Instruction of the other of the 20th century   Instruction of the addee the trade polcy for most of the 20th century   Instruction of the trade polcy for most of the 20th century   Instruction of the addee trade polcy for most of the 20th century   Instruction of the addee trade polcy for most of the 20th century   Instruction of the addee trade polcy for most of the 20th century   Instruction of the addee trade polcy for most of the 20th century   Instruction of the 20th century   Instruction of the 20th century   Instruction of the 20th century   Instruction of the 20th century </td |

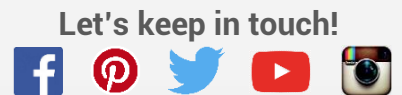

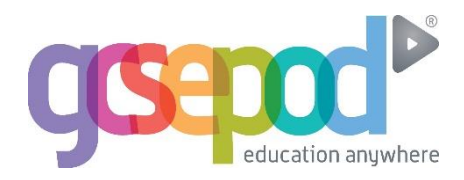

### Downloading Content to computers and mobile devices

Step 1

Select download quality

| MY DOWNLOADS                                                                                                    |
|----------------------------------------------------------------------------------------------------|
| SELECT YOUR DOWNLOAD QUALITY                                                                                                    |
| Standard Definition: 🔽 High Definition:                                                                                                    |
| IMPORTANT NOTE 1:                                                                                                    |
| For the best viewing experience on the following devices, we recommend selecting "HD" above: iPad, iPad Mini, iPhone 4/4S/5, iPod Touch 4th Gen onwards.                                                                    |
| IMPORTANT NOTE 2:                                                                                                    |
| Please note that some chapters are not available to download in standard definition. If the chapters you wish to download are not available,<br>please select "HD" above and download the high definition chapters instead. |
|                                                                                                    |

#### Select download quality

### Step 2

#### Chose chapter/title to download from your queued downloads

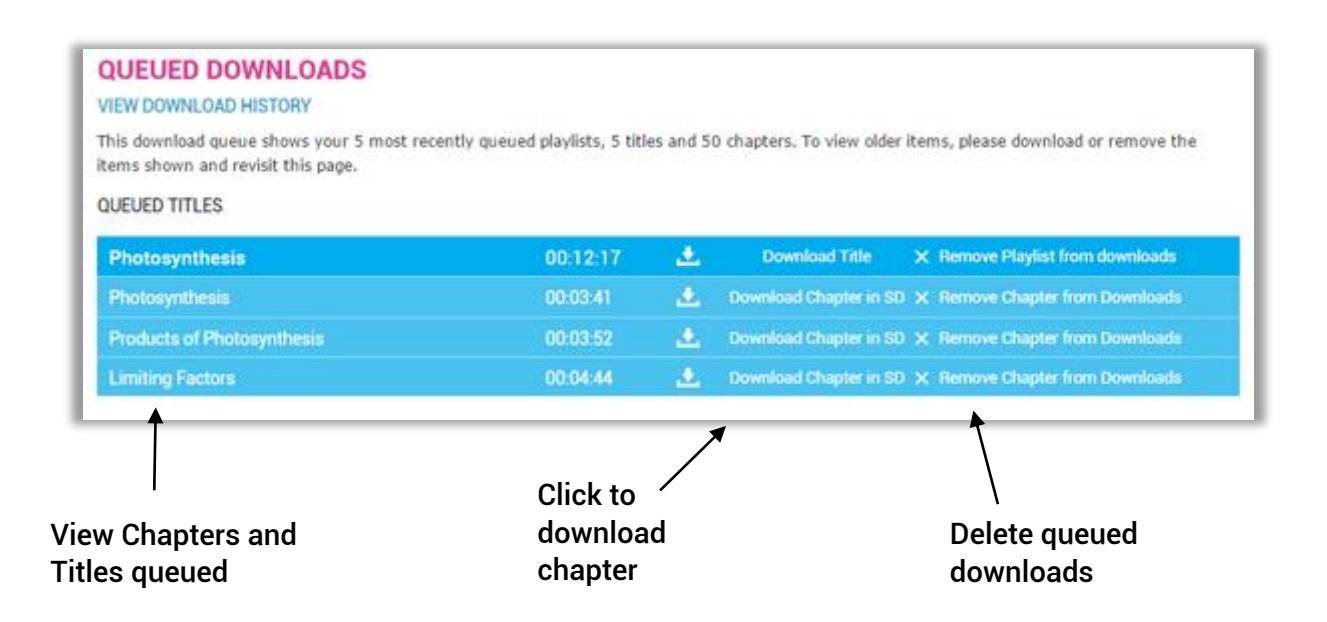

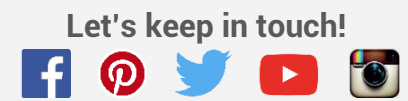